## 1º Acesse o site <u>https://cristovao.com.br/</u>

2º Clique em Boleto, como ilustrado na imagem abaixo.

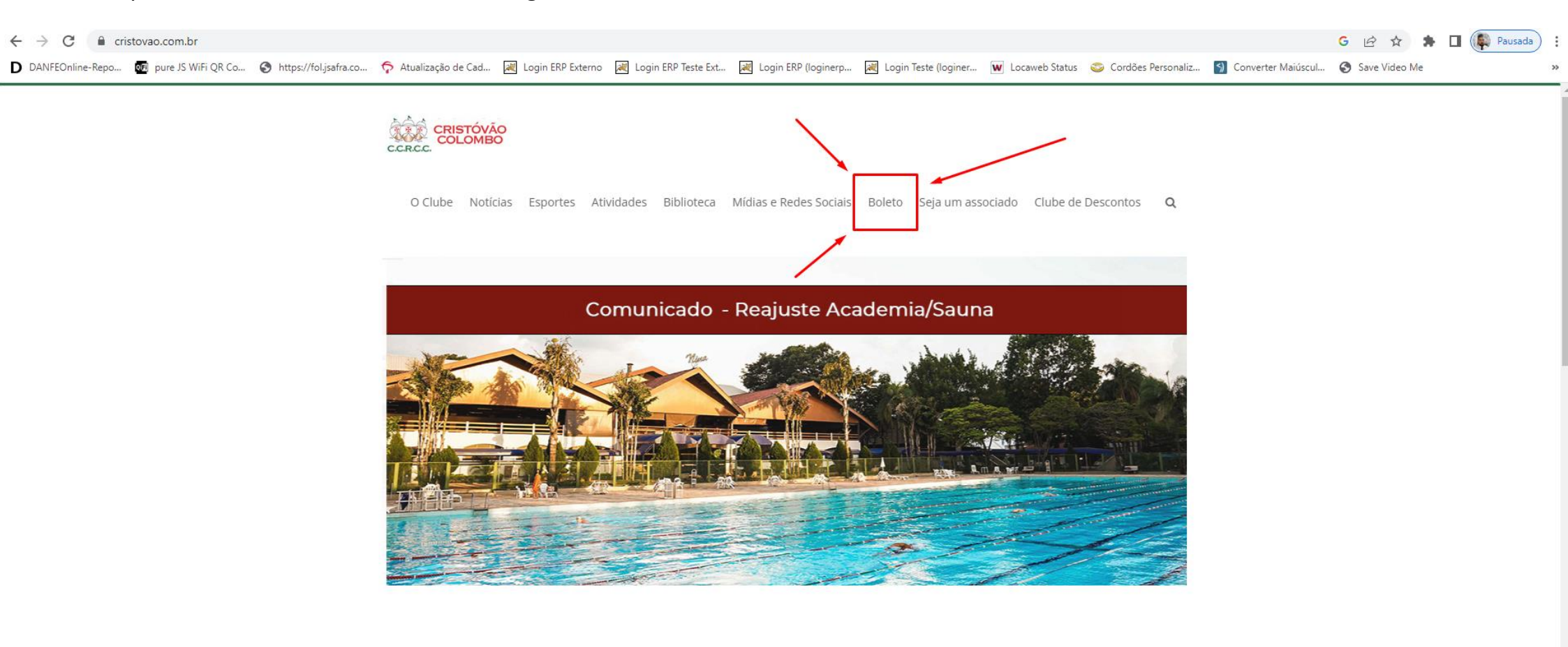

## Atendimento Secretaria e Tesouraria

### Novidade

Conheça nossos parceiros no Clube de Descontos

Associado, confira o funcionamento semanal da Secretaria e da Tesouraria. — Leia mais

— Leia mais

# Declaração COVID-19

Baixe aqui o a declaração de não contaminação COVID-19 exigido conforme o decreto 18480/2020, e não se esqueça que o mais importante é a saúde de todos.

# 3º Digite seu CPF 4º Caso seja seu primeiro acesso clique em Menu de opções -> Primeiro acesso ao portal

| C.C.R.C.C.                  |
|-----------------------------|
| LOGIN                       |
| CPF                         |
| GPF                         |
| Senha                       |
| Login                       |
| Amenu de opções             |
| Primeiro acesso ao portal ? |
| Esqueceu sua senha ?        |

5º Caso já tenha acessado coloque seu CPF, Senha e clique em Login.

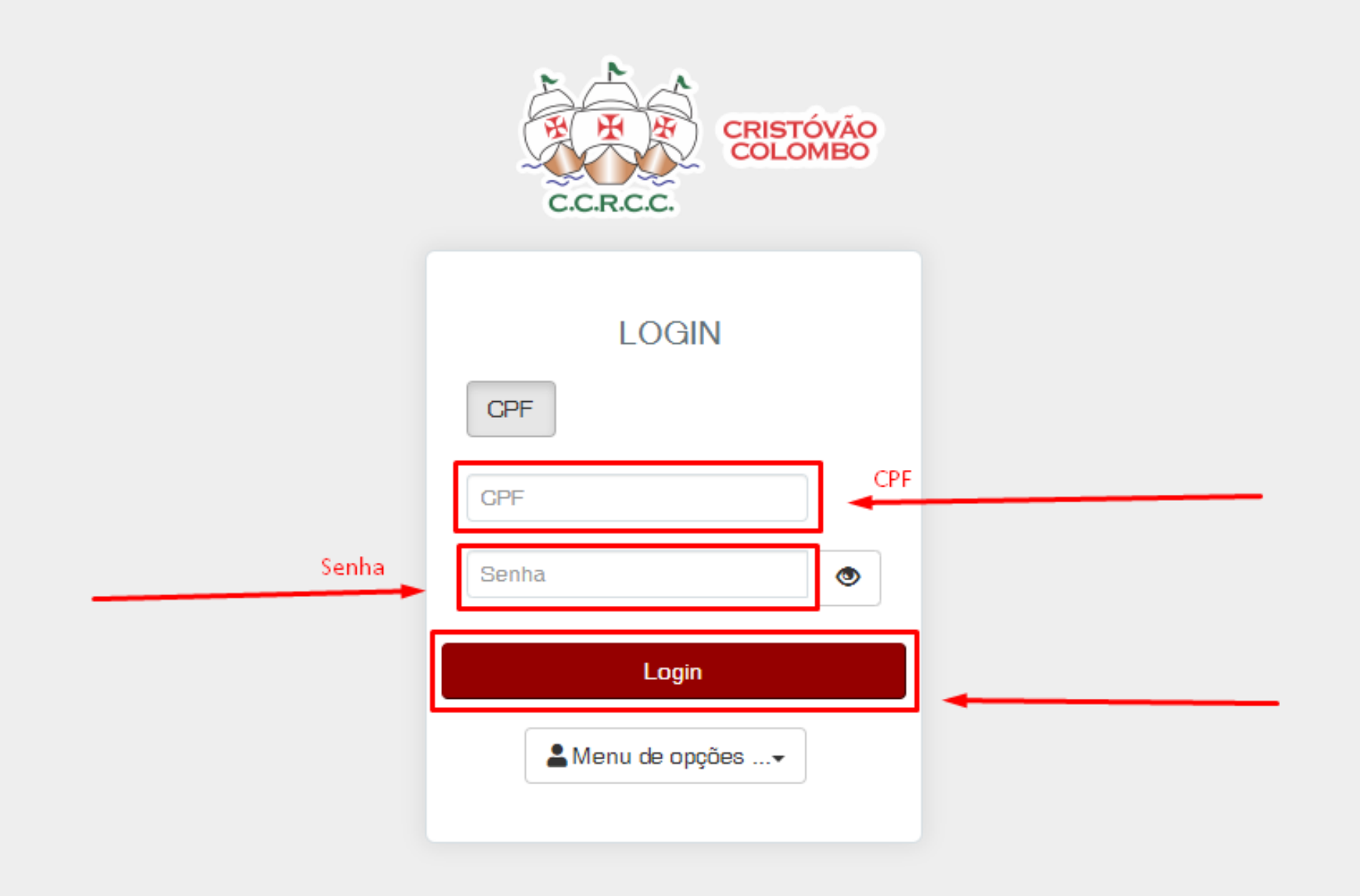

6º Coloque o mesmo Email cadastrado na secretaria, em seguida o sócio irá receber um email para a criação da senha.

| Criação/recuperação de senha |  |  |
|------------------------------|--|--|
| Email                        |  |  |
| Confirmar Retornar           |  |  |
|                              |  |  |

**7º** Depois de criar uma senha, volte para o login, coloque o CPF, Senha e clique em Login.

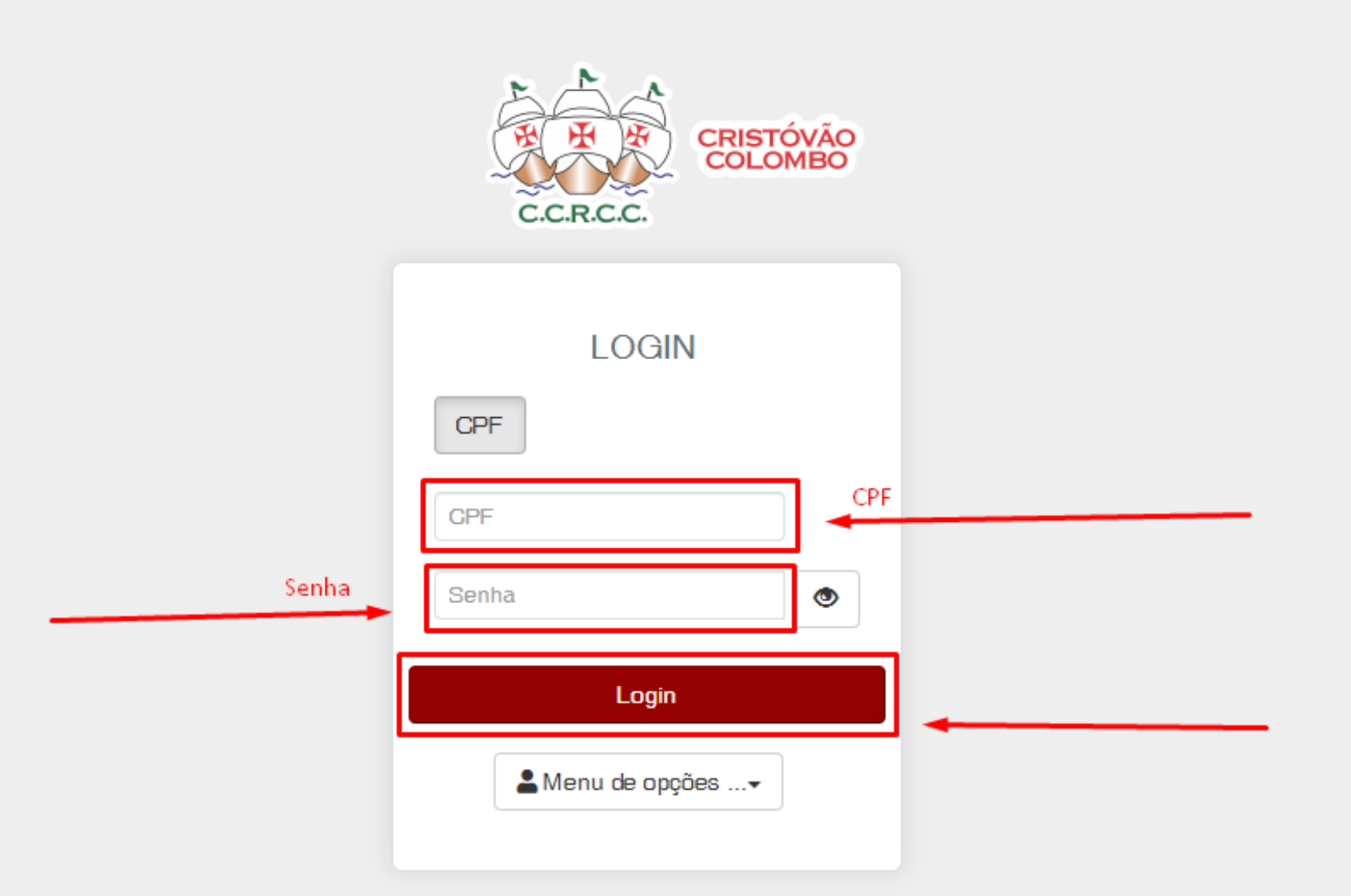

8º Escolha a opção que deseja, caso queira retirar a segunda via do boleto ou caso queira verificar o extrato financeiro.

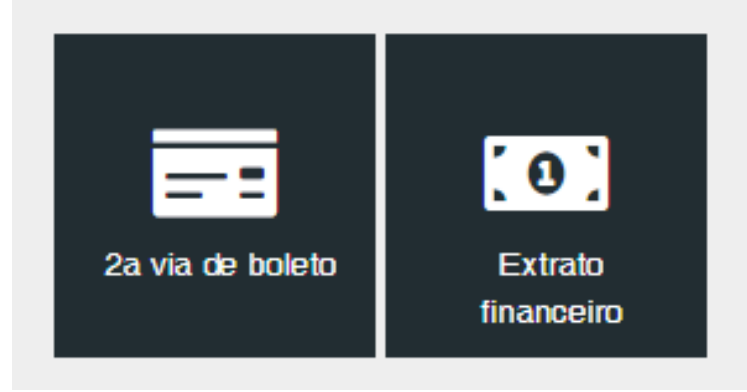

9º Assim que escolher, a seguinte tela irá aparecer, coloque a data que deseja realizar a busca, e clique em próximo.

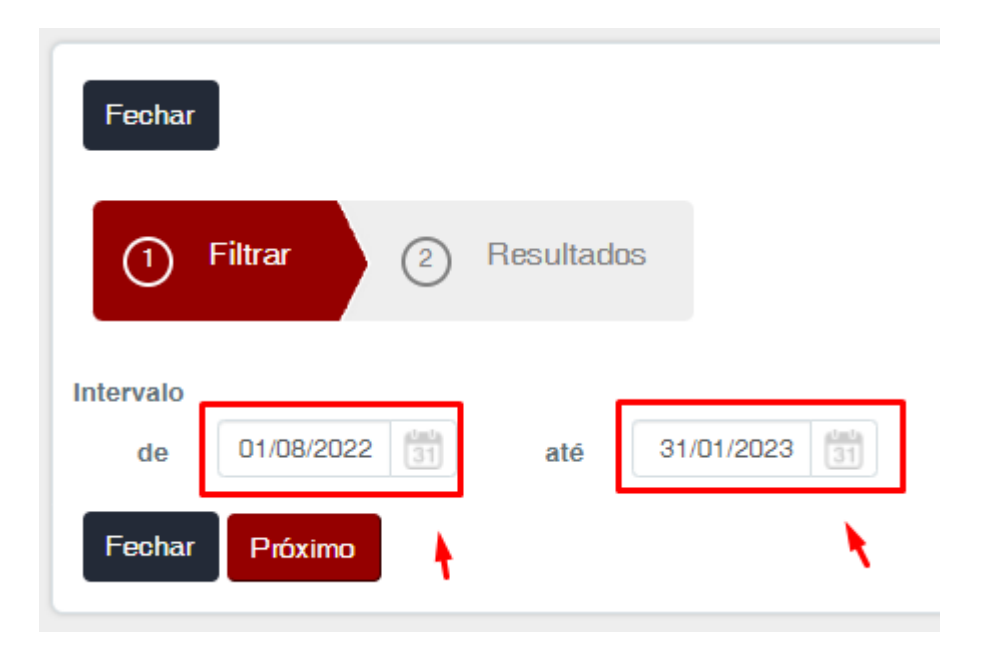